## Student Course Request Entry in MyEd

My Info

Pages

Requests

My Details

Transcript

Current

Schedule

Contacts

Attendance

Assessments

Notificatio

Requests Details

Graduation Progress Calendar

Rep

Options 🔻

<< Exit entry mode

Instructions

1. Click on SELECT

2. Click on SELECT

3. You must choose

For any special pressure 5. Remember to clicit

**Primary reques** 

- 1. Login to MyEd <u>www.myeducation.gov.bc.ca/aspen</u>
- 2. Enter your user ID (pupil number followed by nv ex. '123564nv') and password your user ID and is on the white sticker on your course sheet!
  - a. You may immediately get a "Password has Expired" pop-up; click OK
  - b. Re-enter your password and then create your new password
    - i. Passwords must have 8 characters, 1 upper case letter, 1 numeral and a symbol
  - c. You may be prompted to enter an 'Email' for password recovery. Your email will be your SD44 email (ex. 012345s@sd44.ca)
  - d. You may be prompted to choose a security question and enter a response (choose something you will remember)

3. Please see next page for more specific password reset instructions.

### Now you are in and can do the following...

- A. Click on the "My Info" tab along the top of the screen
- B. Click on the "Requests" side tab; check you are in Entry Mode
- C. Read the general instructions then click on the first "Select" button
- D. Use your sheet to choose the correct courses
- E. Select your alternate courses in "Alternates" section only
- F. When you are done selecting courses Click on "Post"
- G. Log out!
- H. Return Signed/Completed Course Request Sheet to Office by March 3rd

NOTE: **if you can't seem to see a course**, but it should be there to choose, **CLICK THE 'NEXT' ARROW** to see more items on the list of courses.

| < 1:30 | MMU09BCB     |                                |                |        |    |
|--------|--------------|--------------------------------|----------------|--------|----|
| Select | CourseNumber | CourseDescription              | Academic level | Credit | Pi |
|        | MMU09BCB     | MUSIC 9 BEGINNERS CONCERT BAND | Regular        | 0.0    |    |
|        | MMU09-CB     | MUSIC 9 CONCERT BAND           | Regular        | 0.0    |    |
|        | MMU09-CC     | MUSIC 9 CONCERT CHOIR          | Regular        | 0.0    |    |

\*Put courses in priority order on Course Request Sheet -

but in MyEd, courses will appear in alphabetical order.

# MyEducation BC Student Portal How to reset your password

- 1. Go to https://www.myeducation.gov.bc.ca/aspen/logon.do
- 2. Click "I forgot my password"
- 3. Enter your Login ID (pupil#nv eg. 123456nv)
- 4. Enter your Primary email (SD44 email eg. 012345s@sd44.ca), then click "Continue"

| ess.com |          |          |
|---------|----------|----------|
| ess.com |          |          |
|         |          |          |
| ess.com |          |          |
|         |          |          |
| Cancel  |          |          |
|         | X Cancel | X Cancel |

### NOTE:

If you have not set up your security question, or have forgotten the answer, you will not be able to reset your password using the "I forgot my password" link. Please contact the library or main office to have your password reset.

- 5. Answer the security question (See NOTE) then Click Submit
- 6. An email will be sent to you from <a href="mailto:sysadmin@myeducation.gov.bc.ca">sysadmin@myeducation.gov.bc.ca</a> with a temporary password
- 7. After you log in with the temporary password, you will be prompted to create a new password
- 8. Enter your current password (the temporary password you just received), then enter a new password and confirm the new password

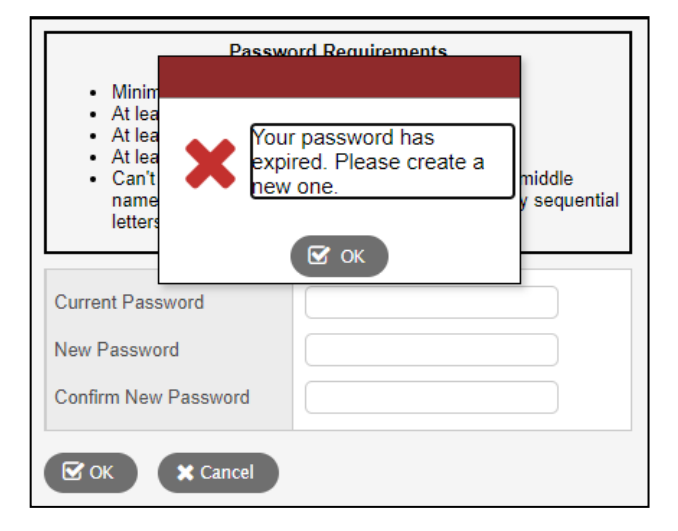

### How to set up your security question:

After logging in, click your name in the top right corner

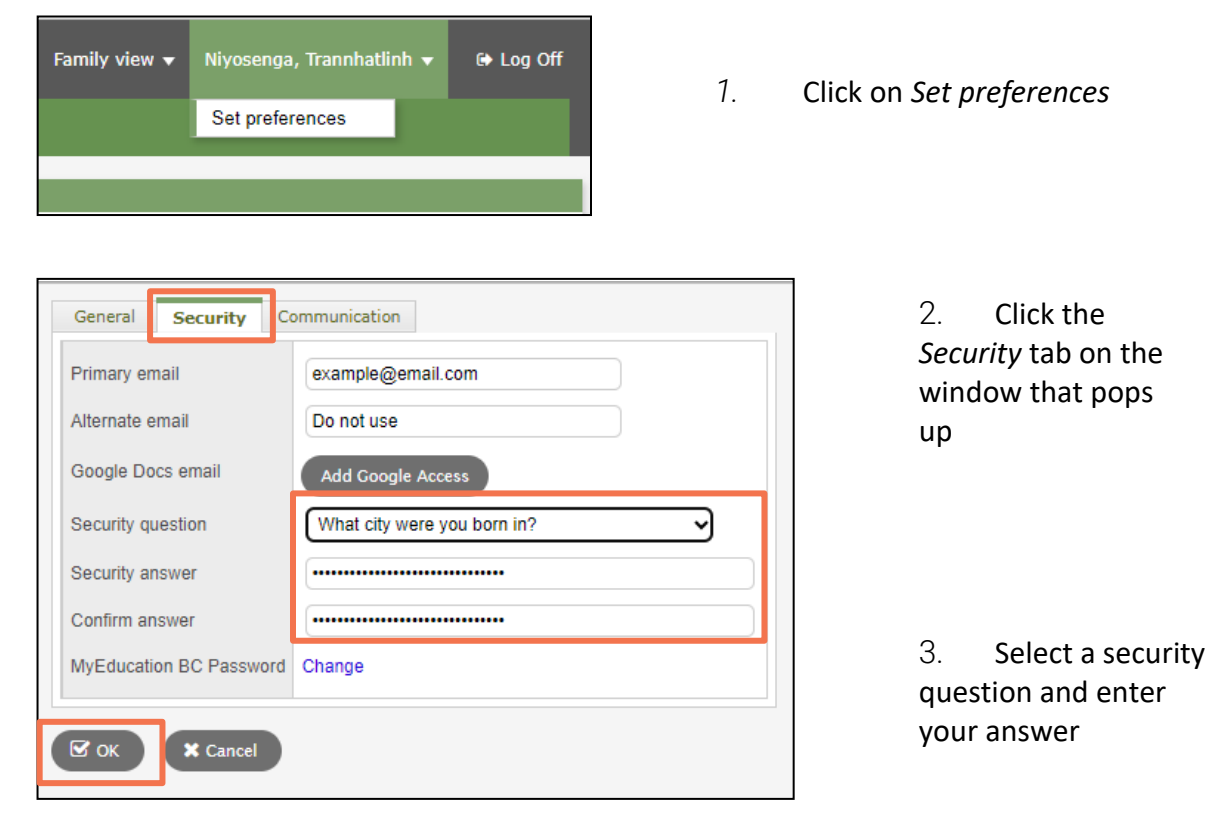

4. Click OK